# **Bootcamp Desarrollo Movil con Flutter**

Diego Saavedra

Nov 20, 2024

## Table of contents

| 1 | <b>Bier</b><br>1.1<br>1.2<br>1.3<br>1.4                     | ivenido       i         i       De qué trata este Bootcamp?       i         i       Para quién es este bootcamp?       i         i       Qué aprenderás?       i         i       Cómo contribuir?       i                                                                                                    | <b>1</b><br>4<br>4<br>4 |
|---|-------------------------------------------------------------|----------------------------------------------------------------------------------------------------|-------------------------|
| I | Un                                                          | idad 0: Introducción a Git y GitHub                                                                                                    | ĵ                       |
| 2 | Git<br>2.1<br>2.2<br>2.3<br>2.4<br>2.5<br>2.6<br>2.7<br>2.8 | y GitHub¿Qué es Git y GitHub?¿Quiénes utilizan Git?¿Cómo se utiliza Git?¿Para qué sirve Git?¿Por qué utilizar Git?¿Dónde puedo utilizar Git?¿Dónde puedo utilizar Git?Pasos Básicos1Instalación de Visual Studio Code2.8.1Descarga e Instalación de Git2.8.2Configuración2.8.3Creación de un Repositorio "helloWorld" en Flutter2.8.4Comandos Básicos de Git2.8.5Estados en Git2.8.6Modificar Archivos en el Proyecto2.8.7Creación y Fusión de Ramas2.8.8Implementar Funcionalidades en la Rama:2.8.9Fusionar Ramas con la Rama Principal: | 7733901123447788888     |
|   |                                                             | 2.8.10 Revertir Cambios en un Archivo                                                                                                    | 9                       |
| 3 | Con                                                         | clusión 20                                                                                                    | D                       |
| 4 | <b>Asig</b><br>4.1<br>4.2                                   | gnación: "Hello World!" en Flutter2La Asignación                                                                                                    | <b>1</b><br>1           |
| 5 | <b>GitH</b><br>5.1<br>5.2                                   | Hub Classroom       21         ¿Qué es GitHub Classroom?       21         5.1.1 Funcionalidades Principales       22         Ejemplo Práctico       24                                                                                                    | 2<br>2<br>2<br>3        |
|   | 5.3                                                         | 5.2.1 Creación de una Asignación en GitHub Classroom                                                                                                    | 3<br>5                  |

| II | Unidad 1: Introducción e Instalaciones Necesarias                                                                |    |  |
|----|----------------------------------------------------------------------------------------------------|----|--|
| 6  | Instalaciones Necesarias.                                                                                        | 32 |  |
| 7  | Introducción a Dart                                                                                              | 33 |  |
|    | 7.1 $i$ Qué es Dart?                                                                                             | 33 |  |
|    | 7.1.1 Caracteristicas. $\ldots$ $\ldots$ $\ldots$ $\ldots$ $\ldots$ $\ldots$ $\ldots$ $\ldots$ $\ldots$ $\ldots$ | 33 |  |
|    | 7.2 ¿Qué es Flutter?                                                                                             | 33 |  |
| 8  | Hola Mundo en Dart.                                                                                              | 34 |  |

## 1 Bienvenido

¡Bienvenido al Bootcamp de Desarrollo Movil con Flutter

En este bootcamp, exploraremos todo, desde los fundamentos hasta las aplicaciones prácticas.

#### 1.1 ¿De qué trata este Bootcamp?

Este bootcamp está diseñado para enseñarle a desarrollar aplicaciones movil modernas con Dart y Flutter.

### 1.2 ¿Para quién es este bootcamp?

Este bootcamp es para cualquier persona interesada en aprender a desarrollar aplicaciones movil modernas.

### 1.3 ¿Qué aprenderás?

Aprenderás a desarrollar con el lenguaje de programación Dart y el Framework de Flutter.

## 1.4 ¿Cómo contribuir?

Valoramos su contribución a este bootcamp. Si encuentra algún error, desea sugerir mejoras o agregar contenido adicional, me encantaría saber de usted.

Puede contribuir a través del repositorio en linea, donde puede compartir sus comentarios y sugerencias.

Juntos, podemos mejorar continuamente este recurso educativo para beneficiar a la comunidad de estudiantes y entusiastas de la programación.

Este ebook ha sido creado con el objetivo de proporcionar acceso gratuito y universal al conocimiento.

Estará disponible en línea para cualquier persona, sin importar su ubicación o circunstancias, para acceder y aprender a su propio ritmo.

Puede descargarlo en formato PDF, Epub o verlo en línea en cualquier momento y lugar.

;Esperamos que disfrute este emocionante viaje de aprendizaje y descubrimiento en el mundo del desarrollo movil con Dart y Flutter!

## Part I

# Unidad 0: Introducción a Git y GitHub

## 2 Git y GitHub

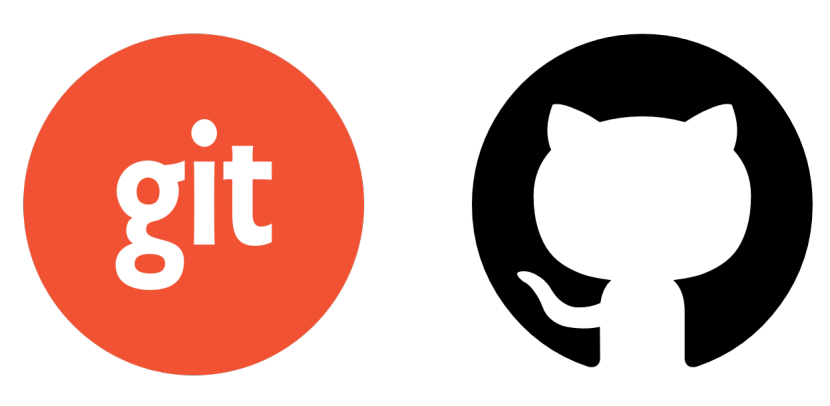

Figure 2.1: Git and Github

## 2.1 ¿Qué es Git y GitHub?

- Git y GitHub son herramientas ampliamente utilizadas en el desarrollo de software para el control de versiones y la colaboración en proyectos.
- Git es un sistema de control de versiones distribuido que permite realizar un seguimiento de los cambios en el código fuente durante el desarrollo de software. Fue creado por Linus Torvalds en 2005 y se utiliza mediante la línea de comandos o a través de interfaces gráficas de usuario.
- GitHub, por otro lado, es una plataforma de alojamiento de repositorios Git en la nube. Proporciona un entorno colaborativo donde los desarrolladores pueden compartir y trabajar en proyectos de software de forma conjunta. Además, ofrece características adicionales como seguimiento de problemas, solicitudes de extracción y despliegue continuo.

En este tutorial, aprenderás los conceptos básicos de Git y GitHub, así como su uso en un proyecto de software real.

## 2.2 ¿Quiénes utilizan Git?

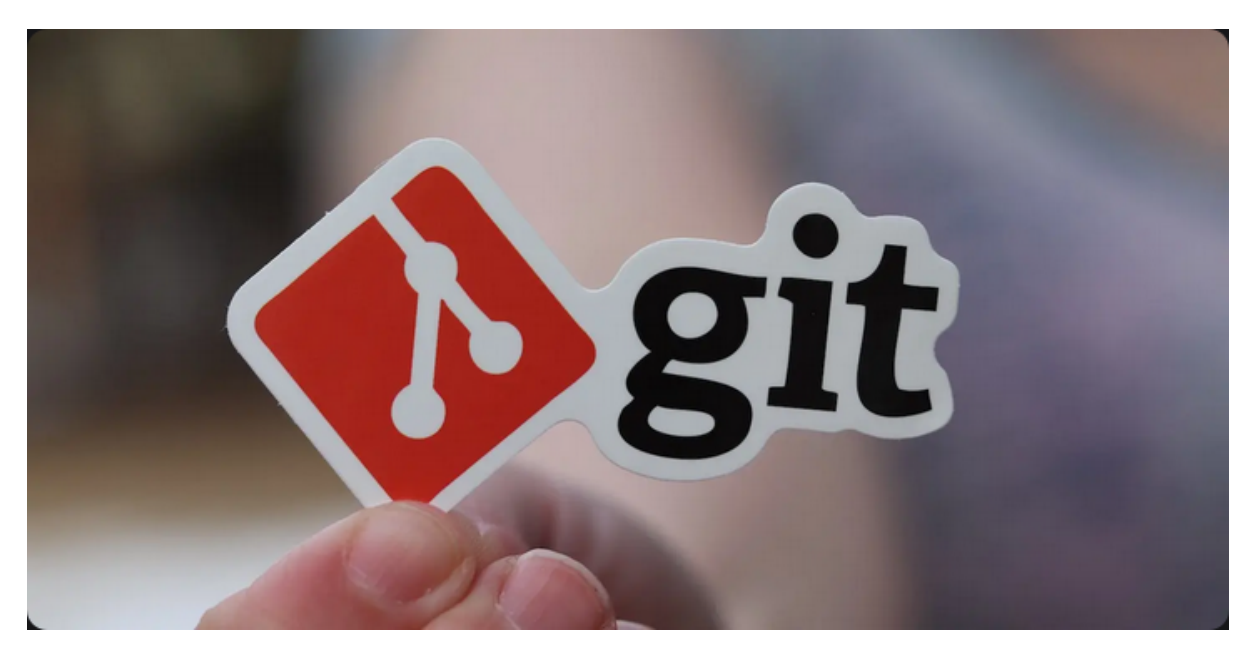

Figure 2.2: Git

Es ampliamente utilizado por desarrolladores de software en todo el mundo, desde estudiantes hasta grandes empresas tecnológicas. Es una herramienta fundamental para el desarrollo colaborativo y la gestión de proyectos de software.

## 2.3 ¿Cómo se utiliza Git?

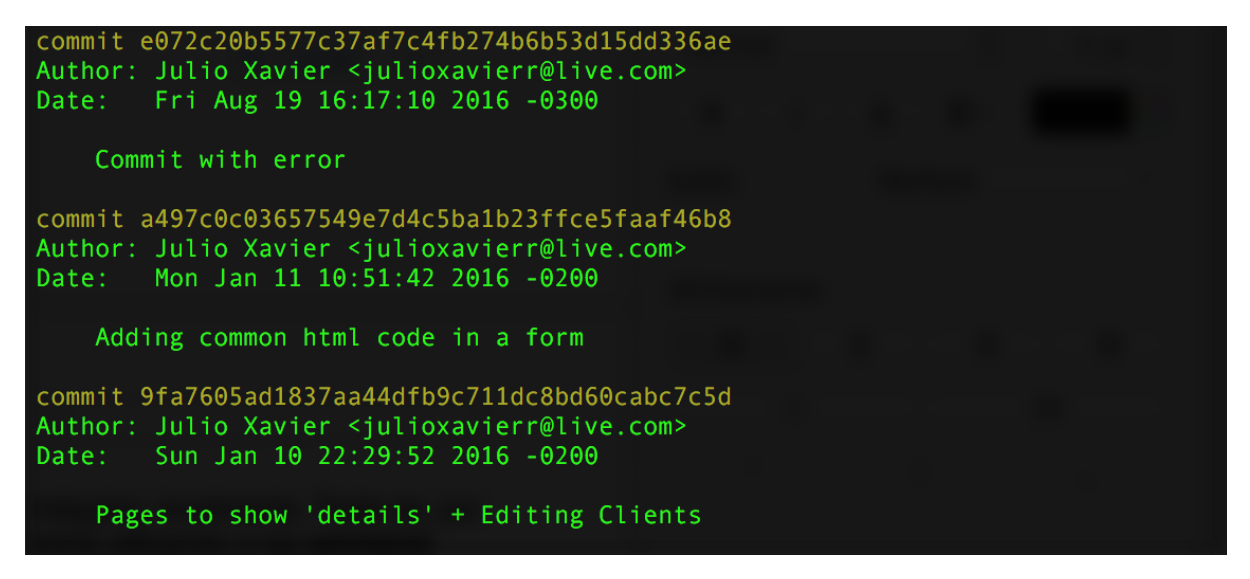

Figure 2.3: Git en Terminal

Se utiliza mediante la **línea de comandos** o a través de **interfaces gráficas** de usuario. Proporciona comandos para realizar operaciones como:

- 1. Inicializar un repositorio,
- 2. Realizar cambios,
- 3. Revisar historial,
- 4. Fusionar ramas,
- 5. Entre otros.

## 2.4 ¿Para qué sirve Git?

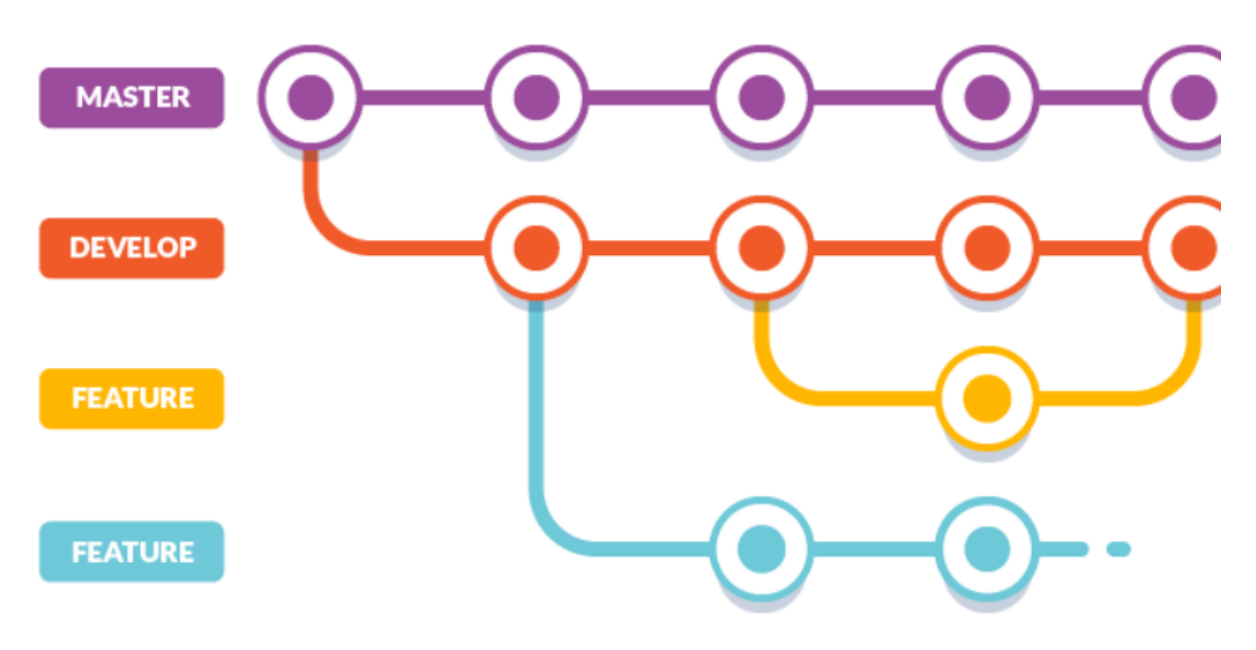

Figure 2.4: Seguimiento de Cambios con Git

Sirve para realizar un seguimiento de los cambios en el código fuente, coordinar el trabajo entre varios desarrolladores, revertir cambios no deseados y mantener un historial completo de todas las modificaciones realizadas en un proyecto.

## 2.5 ¿Por qué utilizar Git?

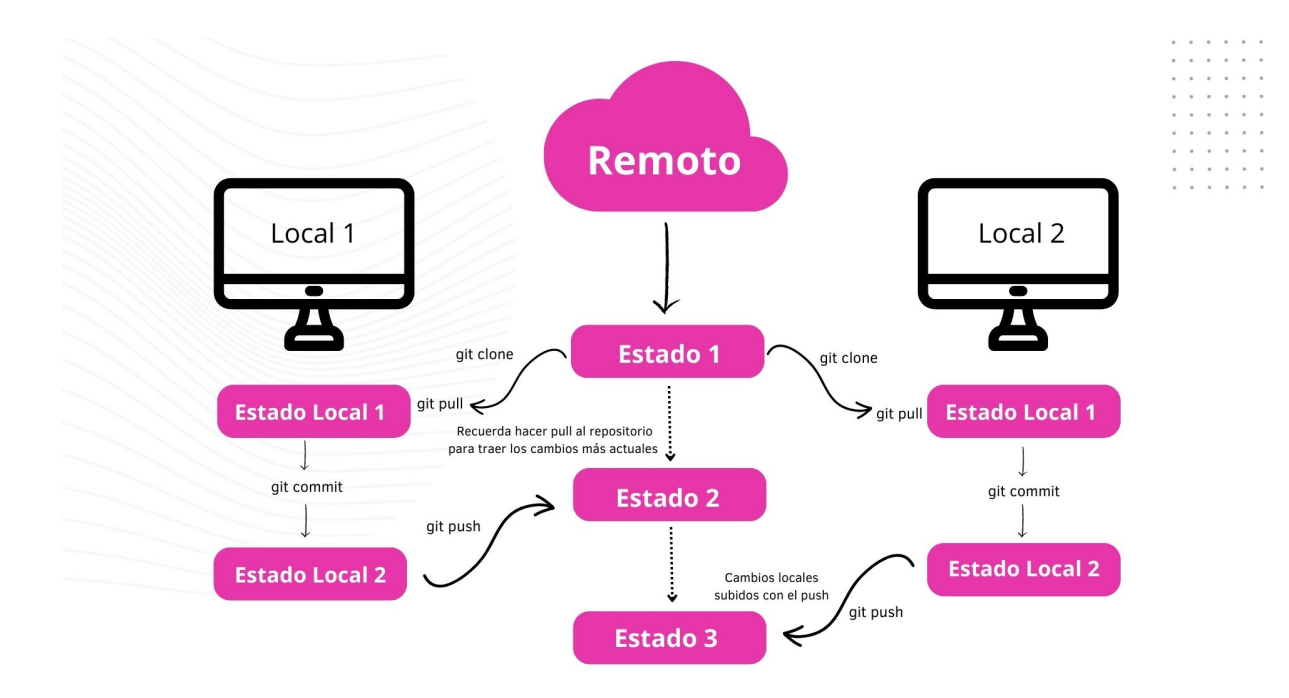

Figure 2.5: Ventajas de Git

Ofrece varias ventajas, como:

- La capacidad de trabajar de forma distribuida
- La gestión eficiente de ramas para desarrollar nuevas funcionalidades
- Corregir errores sin afectar la rama principal
- La posibilidad de colaborar de forma efectiva con otros desarrolladores.

## 2.6 ¿Dónde puedo utilizar Git?

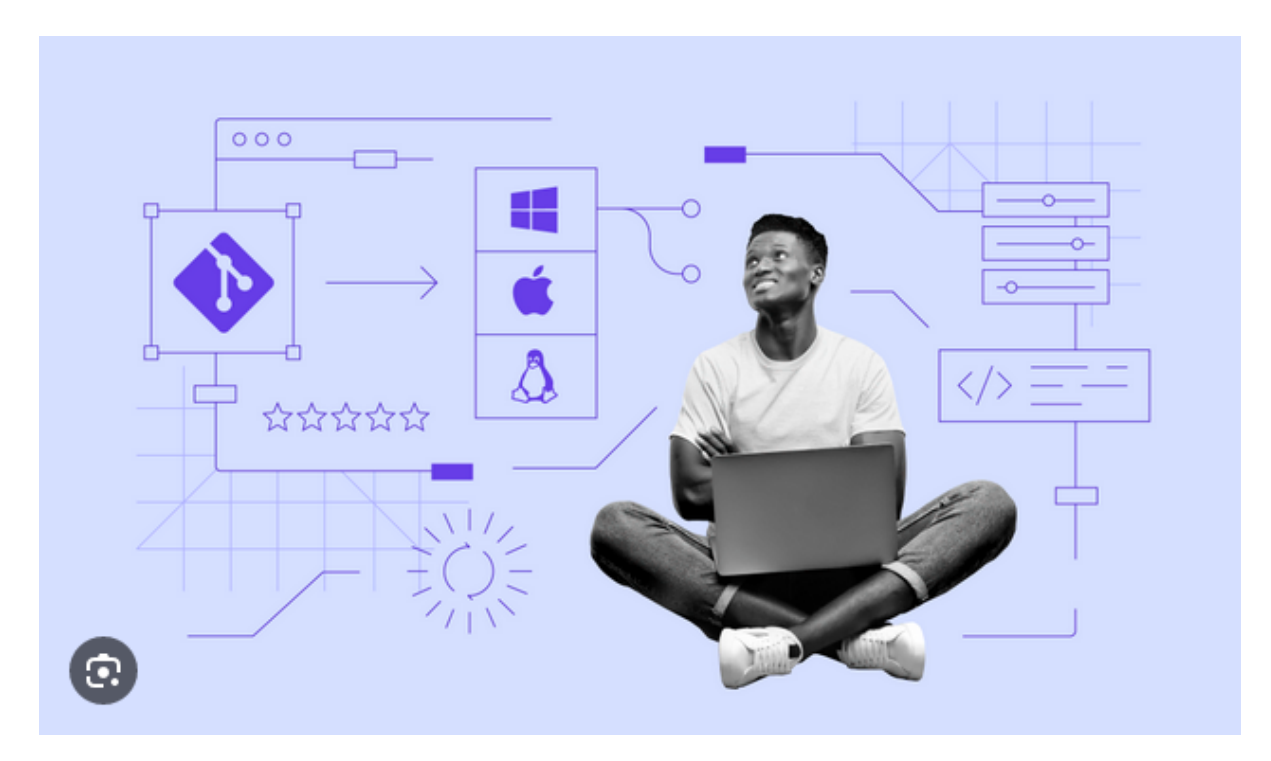

Figure 2.6: Git en Diferentes Sistemas Operativos

Puede ser utilizado en cualquier sistema operativo, incluyendo Windows, macOS y Linux. Además, es compatible con una amplia variedad de plataformas de alojamiento de repositorios, siendo GitHub una de las más populares.

## 2.7 Pasos Básicos

#### 💡 Tip

Es recomendable tomar en cuenta una herramienta para la edición de código, como Visual Studio Code, Sublime Text o Atom, para trabajar con Git y GitHub de manera eficiente.

### 2.8 Instalación de Visual Studio Code

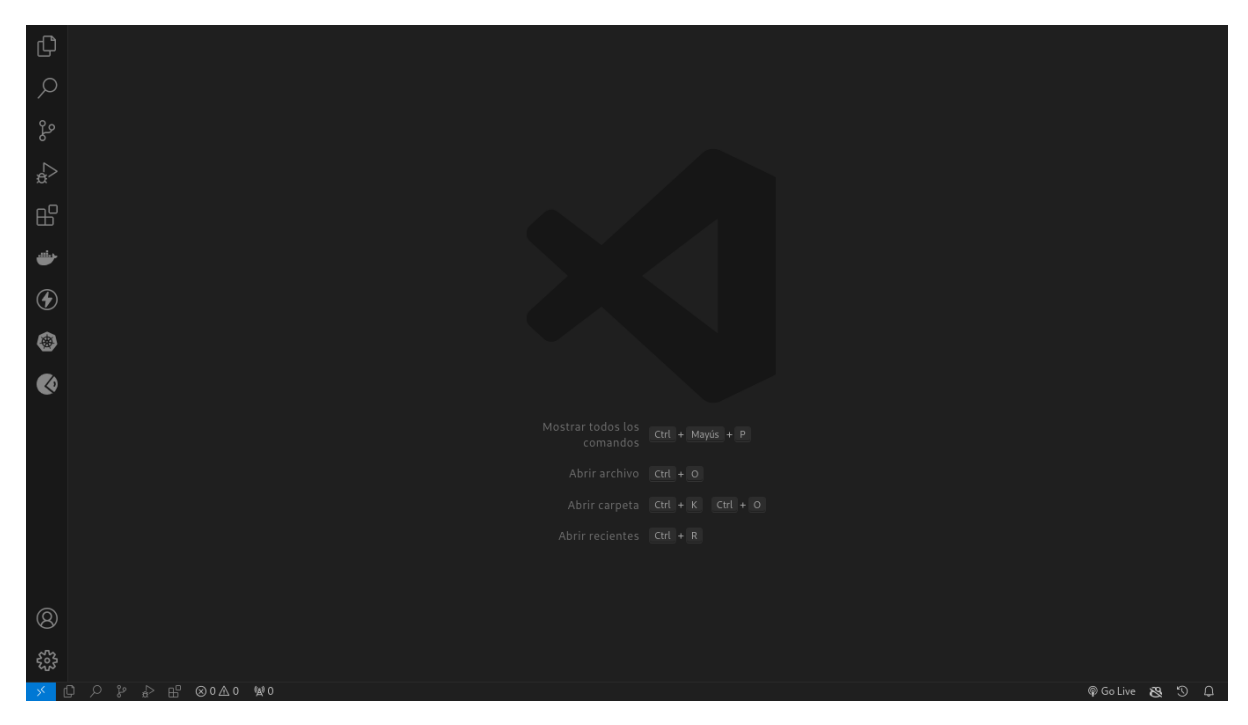

Figure 2.7: Visual Studio Code

Si aún no tienes Visual Studio Code instalado, puedes descargarlo desde <a href="https://code.visualstudio.com/download">https://code.visualstudio.com/download</a>. Es una herramienta gratuita y de código abierto que proporciona una interfaz amigable para trabajar con Git y GitHub.

A continuación se presentan los pasos básicos para utilizar Git y GitHub en un proyecto de software.

### 2.8.1 Descarga e Instalación de Git

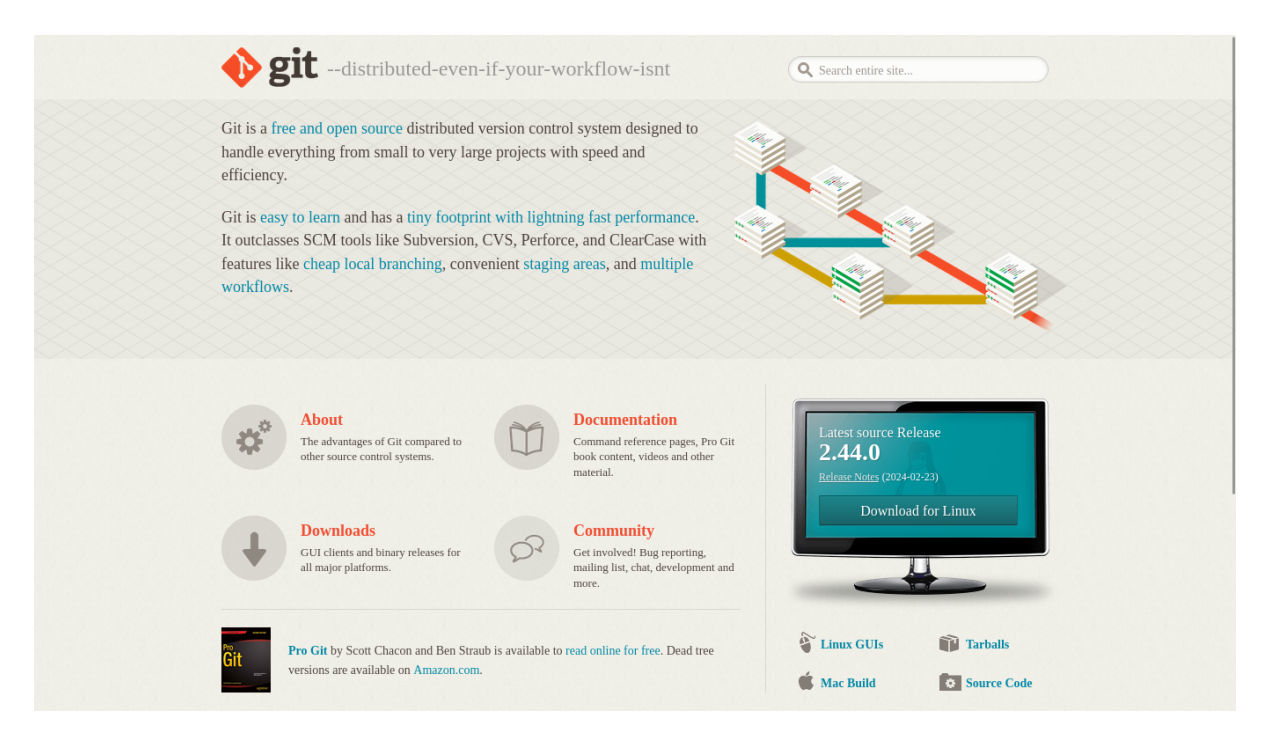

Figure 2.8: Git

- 1. Visita el sitio web oficial de Git en https://git-scm.com/downloads.
- 2. Descarga el instalador adecuado para tu sistema operativo y sigue las instrucciones de instalación.

#### 2.8.2 Configuración

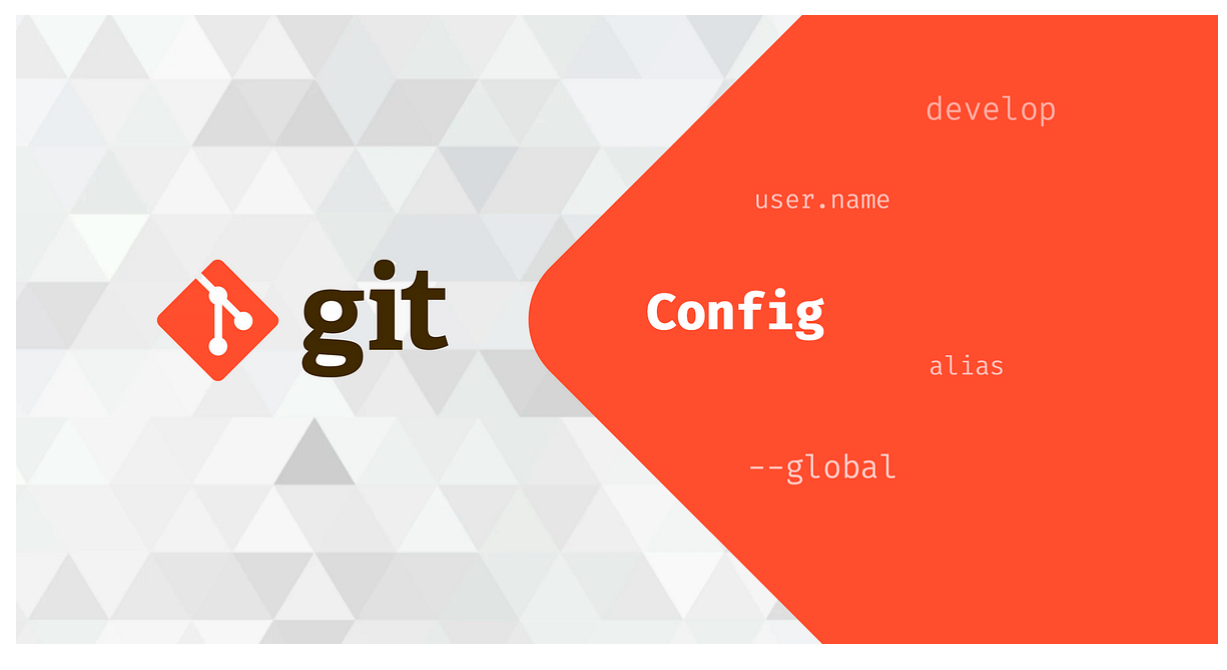

Figure 2.9: Configuración de Git

Una vez instalado Git, es necesario configurar tu nombre de usuario y dirección de correo electrónico. Esto se puede hacer mediante los siguientes comandos:

```
git config --global user.name "Tu Nombre"
git config --global user.email "tu@email.com"
```

#### 2.8.3 Creación de un Repositorio "helloWorld" en Flutter

Paso 1: Crear un Nuevo Proyecto en Flutter

Abre una terminal y ejecuta el siguiente comando para crear un nuevo proyecto Flutter:

flutter create hello\_world

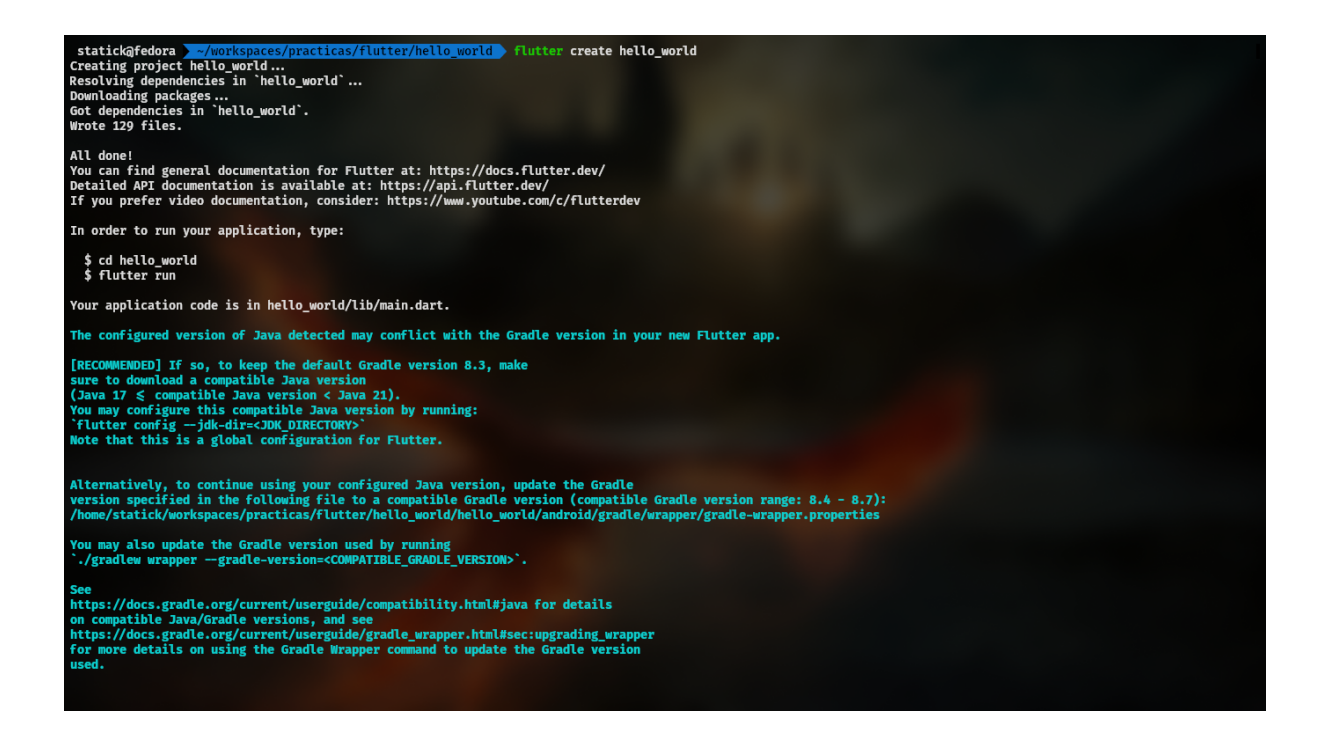

Navega a la carpeta del proyecto:

cd hello\_world

Abre el proyecto en Visual Studio Code:

code .

Paso 2: Modificar el Código de la Aplicación

En el archivo lib/main.dart, modifica el contenido para incluir el siguiente código:

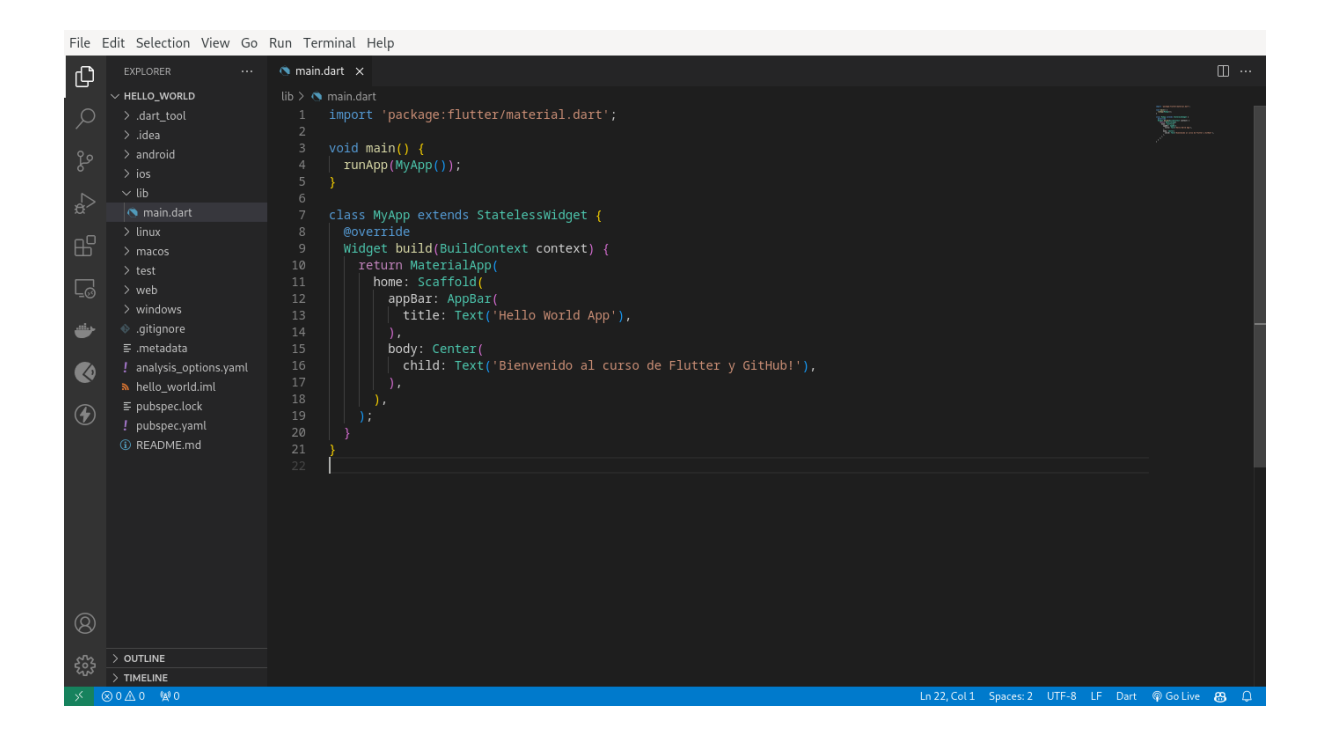

```
import 'package:flutter/material.dart';
void main() {
  runApp(MyApp());
}
class MyApp extends StatelessWidget {
  @override
  Widget build(BuildContext context) {
    return MaterialApp(
      debugShowCheckedModeBanner: false, // Oculta el banner de depuración
      home: Scaffold(
        appBar: AppBar(
          title: Text('Hello World App'),
        ),
        body: Center(
          child: Column(
            mainAxisSize: MainAxisSize.min,
            children: [
              Text('Bienvenido al curso de Flutter y GitHub!'),
              SizedBox(height: 20), // Espacio entre el texto y el botón
              ElevatedButton(
                onPressed: () {
                  print('¡Gracias por usar la app!');
                },
                child: Text('Presiona aquí'),
              ),
            ],
```

), ), ); } }

Guarda los cambios.

 ${\bf Paso}~{\bf 3}:$  Inicializar un Repositorio Git

Inicializa un repositorio Git en la carpeta del proyecto:

git init

Añade los archivos al área de preparación:

git add .

Realiza un commit de los cambios con un mensaje descriptivo:

git commit -m "Inicializar proyecto hello\_world en Flutter"

#### 2.8.4 Comandos Básicos de Git

- git init: Inicializa un nuevo repositorio Git.
- git add: Añade archivos al área de preparación.
- git commit -m "": Realiza un commit de los cambios con un mensaje descriptivo.
- git push: Sube los cambios al repositorio remoto.
- git pull: Descarga cambios del repositorio remoto.
- git branch: Lista las ramas disponibles.
- git checkout: Cambia a una rama específica.
- git merge: Fusiona una rama con la rama actual.
- git reset: Descarta los cambios en un archivo.
- git diff: Muestra las diferencias entre versiones.

#### 2.8.5 Estados en Git

- Local: Cambios realizados en tu máquina antes de hacer un commit.
- Staging: Cambios añadidos al área de preparación con git add.
- Commit: Cambios confirmados en tu repositorio local con git commit.
- Server: Cambios subidos al repositorio remoto con git push.
- Tutorial: Moviendo Cambios entre Estados en Git

#### 2.8.6 Modificar Archivos en el Proyecto

Abre lib/main.dart en Visual Studio Code.

Cambia el texto en el **Text widget** de "Bienvenido" a "¡Bienvenido a Flutter y GitHub!".

Guarda los cambios y luego mueve los cambios al área de preparación:

git add lib/main.dart

Realiza un commit de los cambios:

git commit -m "Actualizar mensaje de bienvenida"

#### 2.8.7 Creación y Fusión de Ramas

Crear una Nueva Rama:

git branch feature

#### 2.8.8 Implementar Funcionalidades en la Rama:

Cambia a la nueva rama:

git checkout feature

Añade un botón interactivo en el archivo lib/main.dart:

```
ElevatedButton(
   onPressed: () {
     print(';Gracias por usar la app!');
   },
   child: Text('Presiona aquí'),
),
```

Guarda los cambios y realiza un commit:

git add lib/main.dart git commit -m "Añadir botón interactivo"

#### 2.8.9 Fusionar Ramas con la Rama Principal:

git checkout main git merge feature

### 2.8.10 Revertir Cambios en un Archivo

Si necesitas revertir cambios, puedes usar:

git reset lib/main.dart

# 3 Conclusión

Este tutorial te ha mostrado cómo usar Git con un proyecto Flutter, administrar cambios, y trabajar con ramas.

¡Ahora estás listo para colaborar y desarrollar de manera eficiente!

# 4 Asignación: "Hello World!" en Flutter

## 4.1 La Asignación

Modifica el archivo **main.dart** para que la app muestre un botón que, al presionarlo, cambie el mensaje en pantalla a "¡Hola Mundo!".

## 4.2 Probar la Aplicación

Ejecuta tu proyecto con:

| 0                | 54°C o 🌣 🗲 40%   🕕                                                                                                    | 1 Φ                                                 | .0B/s S 42.0B/s ♀   😪 😒 4090% : U                         |
|------------------|----------------------------------------------------------------------------------------------------|-----------------------------------------------------|-----------------------------------------------------------|
| File             | Edit Selection View Go<br>EXPLORER<br>V HELLO WORLD                                                                                                    | Run Terminal Help<br>main.dart M × % []             | 1:38 ⊗ 🖬 🛛 🔹 🖡 I I I I I I I I I I I I I I I I I I        |
| © © ● ● □ H ↓ º: | <ul> <li>→ HeLO_WORDD</li> <li>&gt;. idart_tool</li> <li>&gt;. idart_tool</li> <li>&gt;. idaa</li> <li>&gt; android</li> <li>&gt; build</li> <li>&gt; ios</li> <li>&gt; tib</li> <li>&gt; main.dart</li> <li>M main.dart</li> <li>M main.dart</li> <li>&gt; macos</li> <li>&gt; test</li> <li>&gt; web</li> <li>&gt; windows</li> <li>• .gitignore</li> <li>F.metadata</li> <li>! analysis_options.yaml</li> <li>&gt; hello_world.iml</li> <li>E pubspec.lock</li> <li>! pubspec.lock</li> <li>! pubspec.lock</li> </ul> | <pre>bb &gt; @ maindart 2 3 void main() { 4</pre>   | Bienvenido al curso de Flutter y GilHub!<br>Presiona aqui |
| ×                | ም master*                                                                                                    | Ln 12, Col 22 Spaces: 2 UTF-8 LF Dart @ Go Live 👸 🗘 |                                                           |

#### flutter run

¡Mucha suerte!

## 5 GitHub Classroom

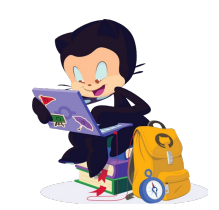

Figure 5.1: Github Classroom

GitHub Classroom es una herramienta poderosa que facilita la gestión de tareas y asignaciones en GitHub, especialmente diseñada para entornos educativos.

## 5.1 ¿Qué es GitHub Classroom?

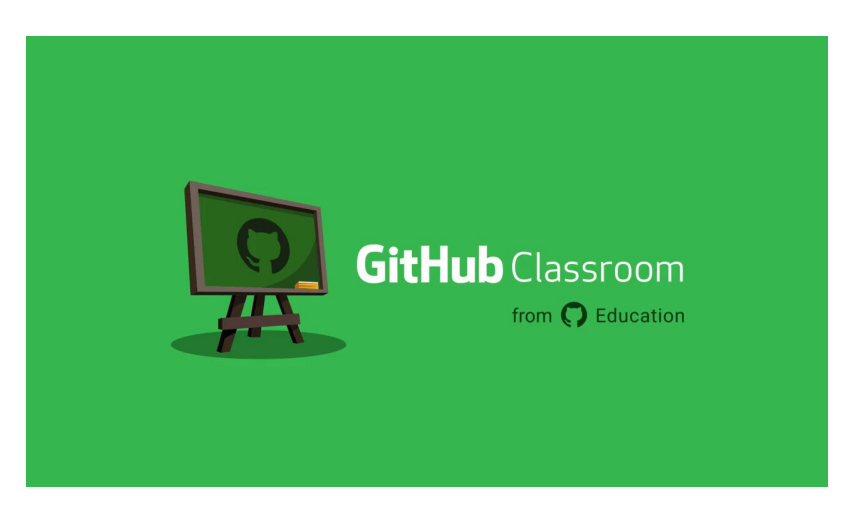

Figure 5.2: Github Classroom Windows

GitHub Classroom es una extensión de GitHub que permite a los profesores crear y gestionar asignaciones utilizando repositorios de GitHub. Proporciona una forma organizada y eficiente de distribuir tareas a los estudiantes, recopilar y revisar su trabajo, y proporcionar retroalimentación.

#### 5.1.1 Funcionalidades Principales

**Creación de Asignaciones:** Los profesores pueden crear tareas y asignaciones directamente desde GitHub Classroom, proporcionando instrucciones detalladas y estableciendo criterios de evaluación.

**Distribución Automatizada:** Una vez que se crea una asignación, GitHub Classroom genera automáticamente repositorios privados para cada estudiante o equipo, basándose en una plantilla predefinida.

**Seguimiento de Progreso:** Los profesores pueden realizar un seguimiento del progreso de los estudiantes y revisar sus contribuciones a través de solicitudes de extracción (pull requests) y comentarios en el código.

**Revisión y Retroalimentación:** Los estudiantes envían sus trabajos a través de solicitudes de extracción, lo que permite a los profesores revisar y proporcionar retroalimentación específica sobre su código.

## 5.2 Ejemplo Práctico

#### 5.2.1 Creación de una Asignación en GitHub Classroom

**Iniciar Sesión:** Ingresa a GitHub Classroom con tu cuenta de GitHub y selecciona la opción para crear una nueva asignación.

| Classroom GitHub Education                                                                                                    |                                                                                                    |  |  |  |  |  |  |
|----------------------------------------------------------------------------------------------------|----------------------------------------------------------------------------------------------------|--|--|--|--|--|--|
| ▲ Assignment acceptance and starter code repositories will be changing on June 17, 2024, Review the changing on June 17, 2024, Review the changin | Assignment acceptance and starter code repositories will be changing on June 17. 2024. Review the changes and prepare your assignments. |  |  |  |  |  |  |
| Classrooms / Curso de Django and React - Codings Academy / Hello World                                                                                                    |                                                                                                    |  |  |  |  |  |  |
| Hello World         A Individual assignment <sup>1</sup> Due Feb 28, 2024, 20:00 ET           • Active                                                                                                    | https://classroom.github.com/a/Gcbhv8hp 🗗 Edit 🔹 🕁 Download 🕶                                                                           |  |  |  |  |  |  |
| Assignment Details                                                                                                    |                                                                                                    |  |  |  |  |  |  |
| Accepted assignments 0                                                                                                    | Assignment submissions 0                                                                                                    |  |  |  |  |  |  |
| 0 Students                                                                                                    | 0 Submitted 0 Not submitted                                                                                                    |  |  |  |  |  |  |
| Filters • Q Search for an assignment                                                                                                    | Filter by passing      Sort                                                                                                    |  |  |  |  |  |  |

**Definir la Tarea:** Proporciona instrucciones claras y detalladas sobre la tarea, incluyendo cualquier código base o recursos necesarios. Establece los criterios de evaluación para guiar a los estudiantes.

| ()       | Classroom                                                                                                    |                                                        |                          | GitHub                         | Education | ۲ |  |  |
|----------|----------------------------------------------------------------------------------------------------|--------------------------------------------------------|--------------------------|--------------------------------|-----------|---|--|--|
| <u>A</u> | Assignment acceptance and starter code repositories will be changing on June 17, 2024. Review the changes and prepare your assignments. |                                                        |                          |                                |           |   |  |  |
| Classro  | ooms / Curso de Django and React - Codings Academ                                                                                       | y / Hello World / Edit assignment                      |                          |                                |           |   |  |  |
|          |                                                                                                    | Assignment basics                                      |                          |                                |           |   |  |  |
|          |                                                                                                    | Assignment title *                                     |                          |                                |           |   |  |  |
|          | Assignment basics                                                                                                    | Hello World                                            |                          |                                |           |   |  |  |
|          | Starter code and environment                                                                                                    | Student assignment repositories will have the prefi    | ix: hello-world          |                                |           |   |  |  |
|          | Grading and feedback                                                                                                    | Deadline                                               |                          |                                |           |   |  |  |
|          | y                                                                                                    | 02/28/2024, 08:00 PM                                   |                          |                                | Ö         |   |  |  |
|          |                                                                                                    | (Optional) If left blank, there will be no deadline. D | ate format: YYYY-MM      | DD HH:MM a                     |           |   |  |  |
|          |                                                                                                    | This is a cutoff date                                  |                          |                                |           |   |  |  |
|          |                                                                                                    | If selected, the student will lose write access to     | o their repository after | the date is reached.           |           |   |  |  |
|          |                                                                                                    | Assignment status                                      |                          | Individual or group assignment |           |   |  |  |
|          |                                                                                                    | Active                                                 | ÷                        | Individual assignment          | \$        |   |  |  |
|          | Assignment type cannot be changed after assignment creation.                                                                            |                                                        |                          |                                |           |   |  |  |
|          |                                                                                                    |                                                        |                          |                                |           |   |  |  |
|          | Repository visibility                                                                                                    |                                                        |                          |                                |           |   |  |  |
|          |                                                                                                    |                                                        |                          |                                |           |   |  |  |

**Configurar la Plantilla:** Selecciona una plantilla de repositorio existente o crea una nueva plantilla que servirá como base para los repositorios de los estudiantes.

| the assignment will not reductively change existing student repositories.                                                                                                    | s to starter code arter students have accepted |
|----------------------------------------------------------------------------------------------------|------------------------------------------------|
| Note: All starter code must use a template repository. Your starter code repository must be either<br>a public repository if elsewhere. Learn about transferring your repositories.                                                                                                    | n the same organization as this classroom or   |
| Find a GitHub repository                                                                                                    |                                                |
| Q education/autograding-example-python                                                                                                    |                                                |
| education/autograding-example-python                                                                                                    |                                                |
| GitHub Classroom autograding example repo with Python and Pytest                                                                                                    |                                                |
| Cittle Codesson                                                                                                    |                                                |
| Your organization is eligible for GitHub Codespaces. Enable Codespaces in students' repositories to gin<br>tarted coding, running, and collaborating on their code. Enable it in Classroom settings.<br>Supported editor<br>Changing the online IDE after an assignment has been created is not possible. | e them a one-click experience for getting      |
|                                                                                                    |                                                |
| ✓ Don't use an online IDE                                                                                                    |                                                |
| Don't use an online IDE  ding and feedback  Add autograding tests  Autograding tests help provide feedback for students immediately upon submission using GitHub Act                                                                                                    | ions. Add a test to enable autograding.        |
| Don't use an online IDE      ding and feedback  Add autograding tests      utograding tests help provide feedback for students immediately upon submission using GitHub Ac      Helin world test                                                                                                    | ions. Add a test to enable autograding.        |

**Distribuir la Asignación:** Una vez configurada la asignación, comparte el enlace generado con tus estudiantes para que puedan acceder a sus repositorios privados.

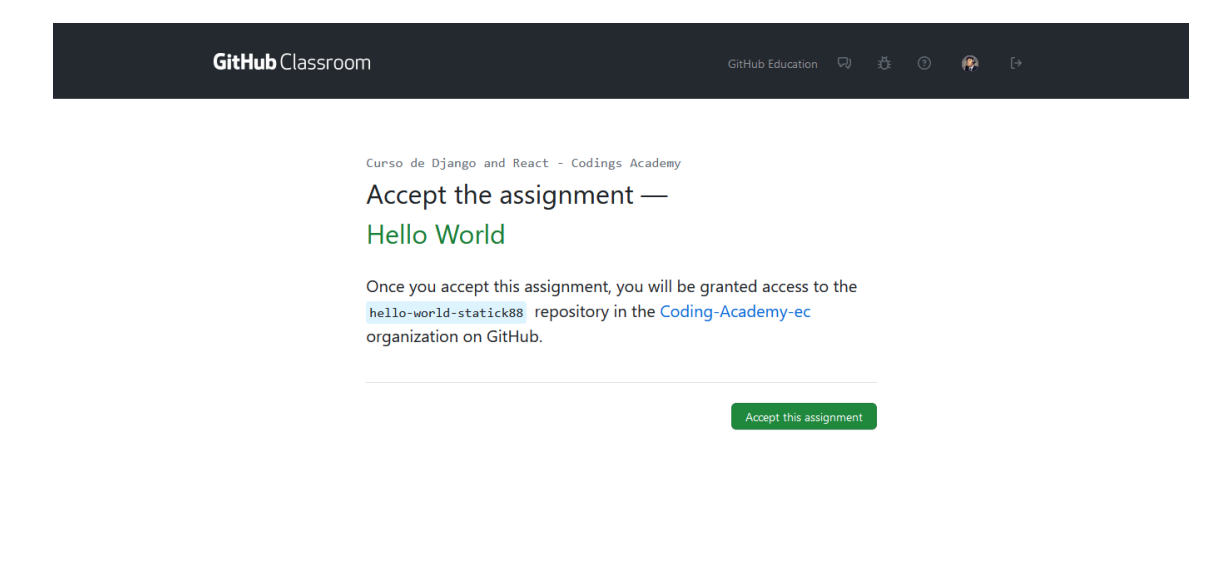

## 5.3 Trabajo de los Estudiantes

Aceptar la Asignación: Los estudiantes reciben el enlace de la asignación y aceptan la tarea, lo que les permite crear un repositorio privado basado en la plantilla proporcionada.

| <ul> <li>You assignment is due by Feb 28, 2024, 20:00 ET</li> <li>Your assignment is due by Feb 28, 2024, 20:00 ET</li> </ul>                                                                                                    |                                                                                                    |                                                                                                    |
|----------------------------------------------------------------------------------------------------|----------------------------------------------------------------------------------------------------|----------------------------------------------------------------------------------------------------|
| You accepted the assignment, Hello World . We're configuring your<br>repository now. This may take a few minutes to complete. Refresh this<br>page to see updates.<br>☐ Your assignment is due by Feb 28, 2024, 20:00 ET<br>Your assignment is due by Feb 28, 2024, 20:00 ET<br>I Gifful Diagnameter and the set real<br>world tools and training from<br>Gifful Diagnameter and the feat real<br>world tools and training from |                                                                                                    | Ô,                                                                                                    |
| <ul> <li>Your assignment is due by Feb 28, 2024, 20:00 ET</li> <li>World tools and training from</li> <li>GitHub Education partners —</li> <li>for free. For more</li> <li>information with Child to be</li> </ul>                                                                                                    | You accepted the assignment, <b>Hello World</b> . We're configuring you repository now. This may take a few minutes to complete. Refresh page to see updates. | IF Join the GitHub Student<br>Developer Pack<br>this Verified students receive free<br>GitHub Pro plus thousands of<br>dollars worth of the best real- |
| Student Developer Pack*.                                                                                                    | Your assignment is due by Feb 28, 2024, 20:00 ET                                                                                                    | world tools and training from<br>GitHub Education partners —<br>for free. For more<br>information, visit "GitHub<br>Student Developer Pack".           |

Actualizar el Navegador: Los estudiantes actualizan su navegador para ver el nuevo repositorio creado en su cuenta de GitHub.

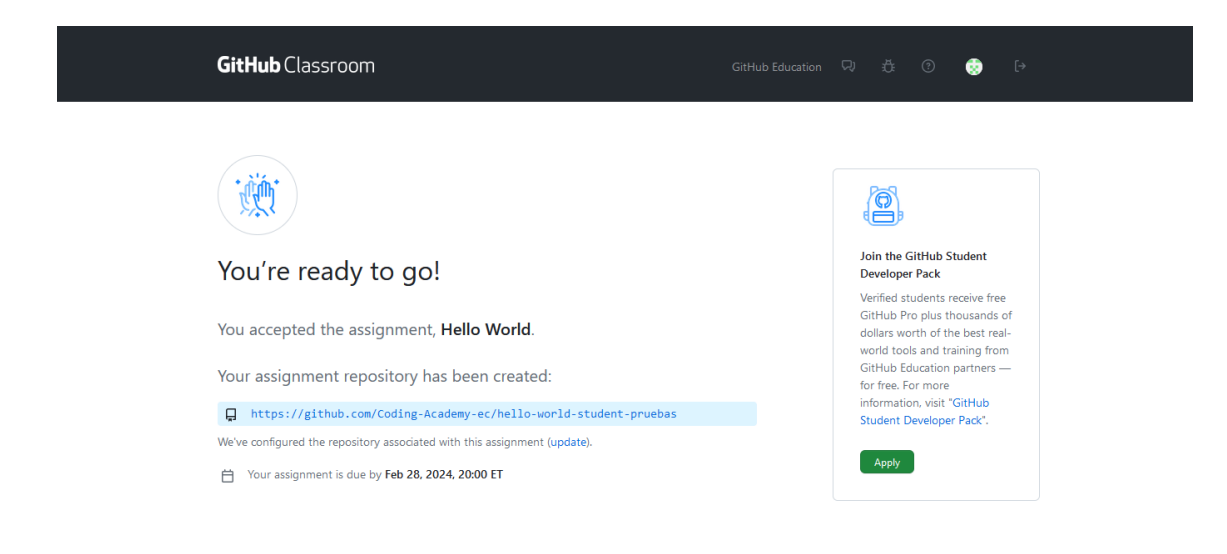

**Clonar el Repositorio:** Los estudiantes clonan el repositorio asignado en su computadora local utilizando el enlace proporcionado.

| Coding-Academy-ec / hello-world-student-pruebas                                          |                               | Q Type [] to search                | >_   + + O II @ 💽                                                      |
|------------------------------------------------------------------------------------------|-------------------------------|------------------------------------|------------------------------------------------------------------------|
| Code ③ Issues \$\$ Pull requests ④ Actions                                               | ojects 🖽 Wiki 🛈 Security 🗠 Ir | nsights                            |                                                                        |
| hello-world-student-pruebas (Public) generated from education/autograding-example-python |                               | ⊙ Watch 1                          |                                                                        |
| 🐉 master 🝷 🐉 1 Branch 🔊 0 Tags                                                           | Q Go to file                  | t Add file - Code -                | About                                                                  |
| jithub-classroom[bot] add deadline ✓                                                     |                               | c305612 · 1 minute ago 🕤 4 Commits | hello-world-student-pruebas created by<br>GitHub Classroom             |
| 🖿 .github                                                                                |                               |                                    |                                                                        |
| 🗋 .gitignore                                                                             |                               |                                    | <ul> <li>✓ Activity</li> <li>E Custom properties</li> </ul>            |
| C README.md                                                                              |                               |                                    |                                                                        |
| 🗅 hello.py                                                                               |                               |                                    | <ul> <li>1 watching</li> <li>9 0 forks</li> </ul>                      |
| L hello_test.py                                                                          |                               |                                    |                                                                        |
|                                                                                          |                               |                                    | Releases                                                               |
| 户 Review the assignment due date                                                         |                               |                                    | No releases published<br><u>Create a new release</u>                   |
|                                                                                          | Python                        |                                    | <b>Packages</b><br>No packages published<br>Publish your first package |

Utilizar el comando git clone: Aplique el comando git clone para clonar el repositorio en su computadora local.

git clone <enlace-del-repositorio>

| ☑ Desktop :: pwsh × + ∨                                                                    |
|--------------------------------------------------------------------------------------------|
| <pre> git clone https://github.com/Coding-Academy-ec/hello-world-student-pruebas.git</pre> |
| Cloning into 'hello-world-student-pruebas'                                                 |
| remote: Enumerating objects: 19, done.                                                     |
| remote: Counting objects: 100% (19/19), done.                                              |
| remote: Compressing objects: 100% (14/14), done.                                           |
| remote: Total 19 (delta 4), reused 3 (delta 0), pack-reused 0                              |
| Receiving objects: 100% (19/19), 4.69 KiB   1.17 MiB/s, done.                              |
| Resolving deltas: 100% (4/4), done.                                                        |

**Desarrollar la Tarea:** Los estudiantes trabajan en la tarea, realizando los cambios necesarios y realizando commits de manera regular para mantener un historial de su trabajo.

💡 Tip

Puedes probar el test incorporado con el comando pytest en la terminal, para verificar que el código cumple con los requerimientos

pytest

Una vez desarrollado el código de acuerdo a la asignación en local deberían pasar el o los test

| × 1              | Archivo Editar Selección Ver I                       | r Ejecutar $\cdots$ $\leftarrow$ $\rightarrow$ $\mathcal{P}$ hello-world-student-pruebas                                                                                                    |                               |
|------------------|------------------------------------------------------|----------------------------------------------------------------------------------------------------|-------------------------------|
| Ð                | EXPLORADOR ···                                       | 🍦 hello,py 🛛 🗙                                                                                                    |                               |
|                  | V HELLO-WORLD-STUDENT-PRUEBAS                        | Pello.py >      Shello_world     Additional and a state of a state of a state o |                               |
| $\mathcal{Q}$    | > 📑pycache<br>> 🔯 .github                            | ginuu-classroom[bod] hace's minutos [ author (ginuub-classroom[bot])<br>1 def hello_world(): github-classroom[bot], hace 3 minutos • Initial commit                                                                                                    |                               |
| مړ               | > 🝺 .pytest_cache                                    | 2 <b>Hello!"</b><br>3                                                                                                    |                               |
|                  | <ul> <li>gitignore</li> <li>hello test ny</li> </ul> |                                                                                                    |                               |
| æ                | hello.py                                             |                                                                                                    |                               |
| H <mark>1</mark> | README.md                                            |                                                                                                    |                               |
| L <u>o</u>       |                                                      |                                                                                                    |                               |
| д                |                                                      | PROBLEMAS SALIDA <b>TERMINAL</b> PUERTOS GITLENS POSTMAN CONSOLE                                                                                                    |                               |
|                  |                                                      | ✓ TERMINAL                                                                                                    | ▶ pwsh + ~ 🔲 🏛 … >            |
| -                |                                                      |                                                                                                    | تھ <mark>،</mark>             |
| (4)              |                                                      |                                                                                                    |                               |
| <b>&amp;</b>     |                                                      | <pre>def test_hello():<br/>&gt; assert hello.hello_world() == "Hello World!"<br/>E AssertionError: assert 'Hello!' == 'Hello World!'<br/>E - Hello World!</pre>                                                                                                    |                               |
|                  |                                                      | E + Hello!                                                                                                    |                               |
|                  |                                                      | hello_test.py:4: AssertionError short test summary info                                                                                                    |                               |
|                  |                                                      | FAILED hello_test.py::test_hello - AssertionError: assert 'Hello!' == 'Hello World!'                                                                                                    |                               |
| 8                |                                                      | Ahello-world-student-pruebas     S master     S     S     |                               |
| 505              | > ESQUEMA<br>> LÍNEA DE TIEMPO                       |                                                                                                    |                               |
| × 1              | 🗘 🔎 🤌 🖓 🖗 🖗 master 🕄                                 | > Ø ⊗ 0 ▲ 0 № 0                                                                                                    | it 📐 🖗 Go Live 🔠 🖉 Prettier 🗘 |

**Enviar la Solicitud de Extracción:** Una vez completada la tarea, los estudiantes envían una solicitud de extracción desde su rama hacia la rama principal del repositorio, solicitando la revisión del profesor.

| ⋈ -        | Archivo Editar Selección Ver I                       | r Ejecutar $\cdots$ $\leftarrow$ $\rightarrow$               | , ○ hello-world-student-pruebas                         |                                                      |
|------------|------------------------------------------------------|--------------------------------------------------------------|---------------------------------------------------------|------------------------------------------------------|
| Ð          | EXPLORADOR ····                                      | 🝦 hello.py 🛛 🗙                                               |                                                         |                                                      |
|            | ✓ HELLO-WORLD-STUDENT-PRUEBAS                        | 🄁 hello.py > 🛇 hello_world                                   |                                                         |                                                      |
| P          | > 📴 _pycache_                                        | You, hace 1 segundo   2 authors (You and 1 def hello world() |                                                         |                                                      |
| ~          | > 👩 .github                                          | 2 return "Hello World!"                                      |                                                         |                                                      |
| ુરુ        | <ul> <li>.pytest_cache</li> <li>ditionore</li> </ul> |                                                              |                                                         |                                                      |
| ~          | hello_test.py                                        |                                                              |                                                         |                                                      |
| \$         | 👌 hello.py                                           |                                                              |                                                         |                                                      |
| 8          | README.md                                            |                                                              |                                                         |                                                      |
|            |                                                      |                                                              |                                                         |                                                      |
| <u>∟</u> ⊚ |                                                      |                                                              |                                                         |                                                      |
| Д          |                                                      |                                                              |                                                         |                                                      |
|            |                                                      |                                                              |                                                         |                                                      |
|            |                                                      |                                                              |                                                         |                                                      |
| _          |                                                      |                                                              |                                                         |                                                      |
| 4          |                                                      |                                                              |                                                         |                                                      |
|            |                                                      |                                                              |                                                         |                                                      |
| C.         |                                                      |                                                              |                                                         |                                                      |
|            |                                                      |                                                              |                                                         |                                                      |
|            |                                                      |                                                              |                                                         |                                                      |
|            |                                                      |                                                              |                                                         |                                                      |
|            |                                                      | PROBLEMAS SALIDA TERMINAL PUERTO                             |                                                         |                                                      |
|            |                                                      | ~ TERMINAL                                                   |                                                         | ∑ pwsh + ∨ □ 🛍 … >                                   |
| 8          |                                                      | ~\\hello-world-student-pruebas                               | E master ~1 git add .\hello.py                          |                                                      |
|            |                                                      | [master 205741e] Update Hello World!                         | in hello.py                                             |                                                      |
| 503        | > LÍNEA DE TIEMPO                                    | 1 file changed, 1 insertion(+), 1 de                         | eletion(-)<br><u>B master</u> git push -u origin main   |                                                      |
| × .        | 🖸 🔎 🤌 🖉 🖁 🖗 master 🖯                                 | •0↓1↑ \$\$¢ ⊗0∆0 \$\$¢0                                      | Ý You, hace 1 segundo Lín. 2, col. 25 Espacios: 4 UTF-8 | LF 😮 Python 3.12.1 64-bit 🗵 🖗 Go Live 🔠 🖉 Prettier 🚨 |

Una vez realizado el **push** se envía al respositorio principal y se ejecutan los test en Github

 Tip
 Se recomienda hacer las pruebas en local antes de enviar los cambios al respositorio en Github

| Coding-Academy-ec / hello-world-stud | lent-pruebas                                      | Q. Type [2] to search                       | \ |  |
|--------------------------------------|---------------------------------------------------|---------------------------------------------|---|--|
|                                      |                                                   |                                             |   |  |
|                                      |                                                   |                                             |   |  |
|                                      |                                                   |                                             |   |  |
|                                      |                                                   |                                             |   |  |
|                                      | Some checks haven't completed yet                 |                                             |   |  |
|                                      |                                                   |                                             |   |  |
|                                      | • O GitHub Classroom Workflow / Autograding check | (push) Queued - Waiting to run this Details |   |  |
|                                      |                                                   |                                             |   |  |
|                                      |                                                   |                                             |   |  |
|                                      |                                                   |                                             |   |  |
|                                      |                                                   |                                             |   |  |
|                                      |                                                   |                                             |   |  |
| Autograding Exar                     | nple: Python                                      |                                             |   |  |
|                                      |                                                   |                                             |   |  |

Este Action lo que hace es evaluar los cambios realizados

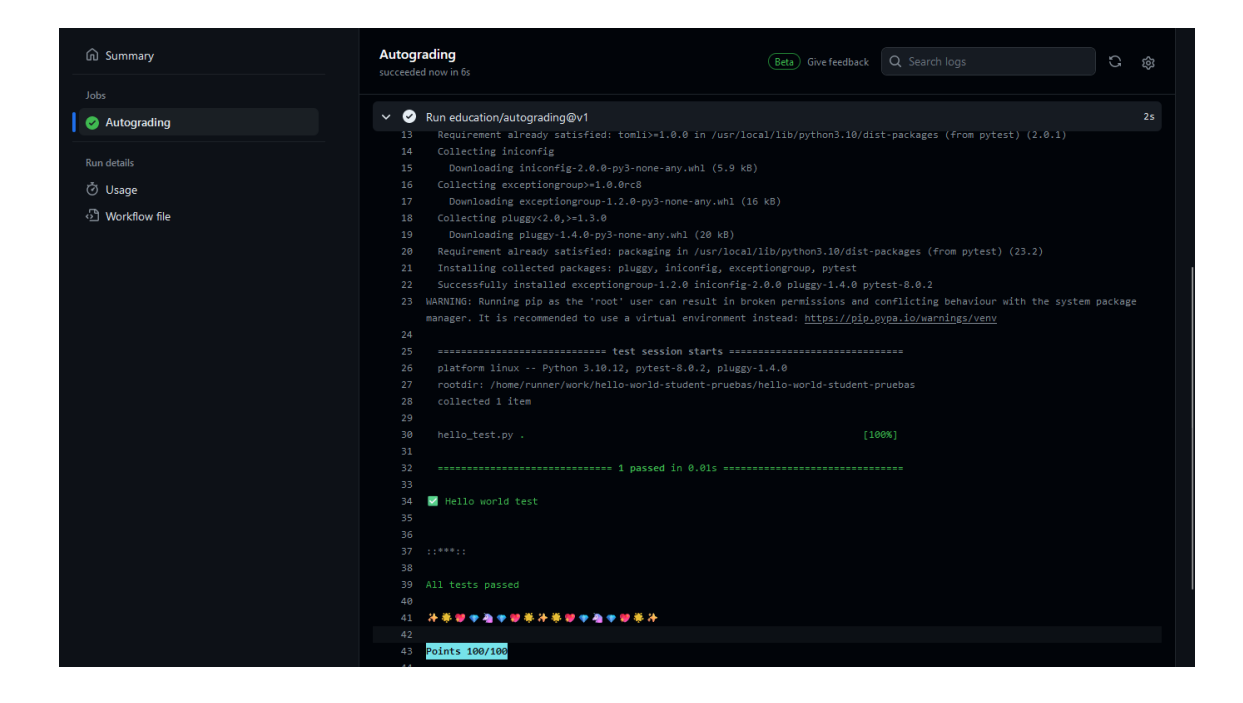

#### 💡 Tip

Se recomienda hacer las pruebas en local antes de enviar los cambios al respositorio en Github

**Revisión y Retroalimentación:** Los profesores revisan las solicitudes de extracción, proporcionan comentarios sobre el código y evalúan el trabajo de los estudiantes según los criterios establecidos.

| lello World                                                               |                    |                                         |           |                   |                   |          |
|---------------------------------------------------------------------------|--------------------|-----------------------------------------|-----------|-------------------|-------------------|----------|
| R Individual assignment 📋 Due Feb 28, 2024, 20:00 ET 🔹 Active             |                    | https://classroom.github.com/a/Gcbhv0hp |           | Edit •            | 🕁 Download 🛨      |          |
| ssignment Details                                                         |                    |                                         |           |                   |                   |          |
| Accepted assignments 1                                                    | Assignment submiss | Assignment submissions 1                |           | Passed students 1 |                   |          |
| 1 Students                                                                | 1 Submitted        | <b>0</b> Not submitted                  | 1/1 Passe | d                 |                   |          |
|                                                                           |                    |                                         |           |                   |                   |          |
| Filters  Q Search for an assignment                                       |                    |                                         |           | 8                 | Filter by passing | • Sort • |
| Total students                                                            |                    |                                         |           |                   |                   |          |
| student-pruebas Submitted<br>@student-pruebas Latest commit 2 minutes ago |                    |                                         |           |                   | 📮 Repository      |          |
|                                                                           |                    |                                         |           |                   |                   |          |
|                                                                           |                    |                                         |           |                   |                   |          |
|                                                                           |                    |                                         |           |                   |                   |          |
|                                                                           |                    |                                         |           |                   |                   |          |
|                                                                           |                    |                                         |           |                   |                   |          |

### 🔮 Tip

**GitHub Classroom** ofrece una manera eficiente y organizada de administrar tareas y asignaciones en entornos educativos, fomentando la colaboración, el aprendizaje y la retroalimentación efectiva entre profesores y estudiantes.

## Part II

# Unidad 1: Introducción e Instalaciones Necesarias

6 Instalaciones Necesarias.

## 7 Introducción a Dart

## 7.1 ¿Qué es Dart?

**Dart** es un **lenguaje de programación** creado por Google, según su concepción es un lenguaje del lado del cliente optimizado para aplicaciones.

#### 7.1.1 Caracteristicas.

- Optimizado para UI.
- Permite Hot Reload.
- Rápido en todas las arquitecturas ARM & x64.
- Futures, Async-Await, código no-blocking, Streams al abrirlo de la caja.
- Toda aplicación de Dart ejecuta una función inicial llamada main()
- Su sintaxis es muy similar a la de C#, Java, TypeScript.
- Su curva de aprendizaje es muy baja.

### 7.2 ¿Qué es Flutter?

Flutter es el Framework del lenguaje de programación Dart. Esta pensado en el desarrollo multiplataforma, actualmente este framework puede exportar a movil, web, aplicaciones de escritorio y envevidos (en pantallas de vehiculos).

## 8 Hola Mundo en Dart.

Un punto de entrada en cualquier lenguaje de programación es la creación de un **"Hola Mundo"** que permite conocer la complegidad del lenguaje que se está aprendiendo.

Ejemplo:

```
void main(){
    print('Hello World');
}
```

Muy bien ahora provemos algunas cosas más llamativas

```
void main(){
  var myName = 'Diego Saavedra';
  print('Hello $myName');
}
```

Como podemos observar en el código anterior es necesario con la palabra reservada **var** declara un nombre a una variable, en este caso llamada **myName**, y a la misma es asignada con el valor **Diego Saavedra**, al final de toda sentencia en Dart es necesario terminar con un ;.

sin embargo se sugiere declarar el típo de variable que se utiliza, esto con el objetivo de normar de alguna forma el desarrollo de código.

```
void main(){
   String myName = 'Diego Saavedra';
   print('Hello $myName');
```